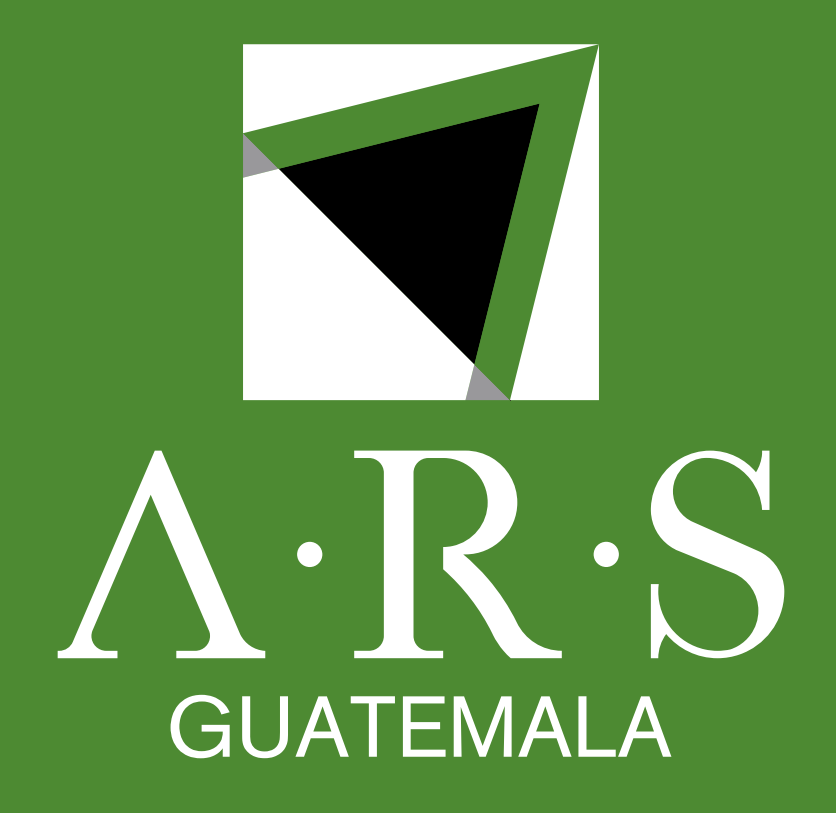

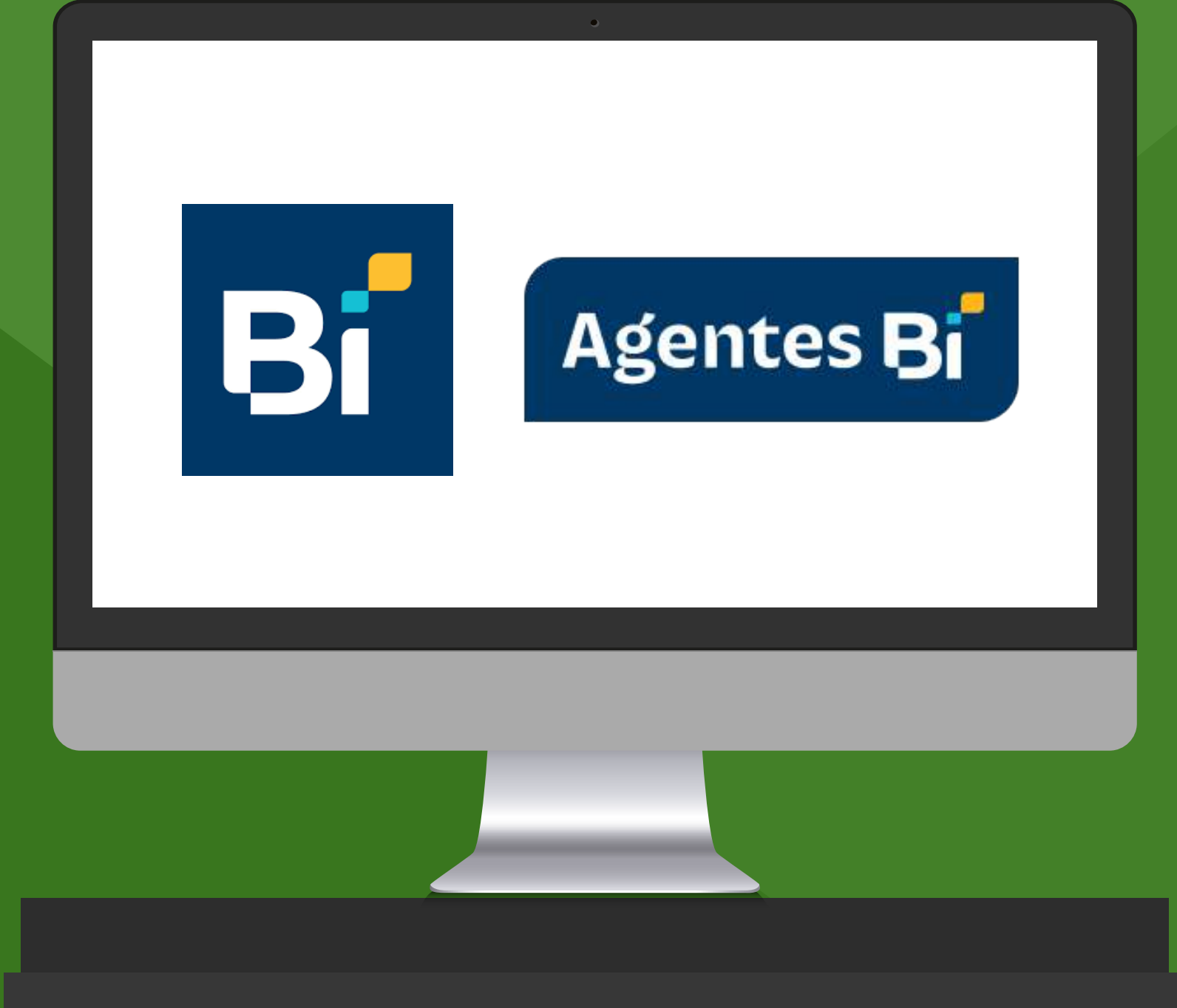

Instructivo de Línea"

www.arsinternacional.com

# proceso de pagos mediante WEB "Banca en

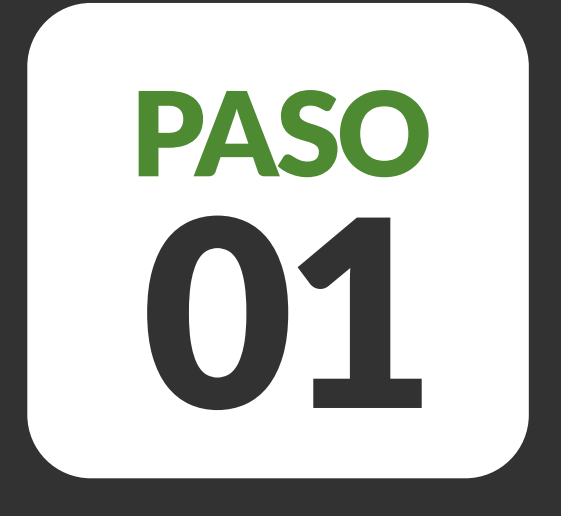

# Ingresar con usuario a www.bienlinea.bi.com.gt

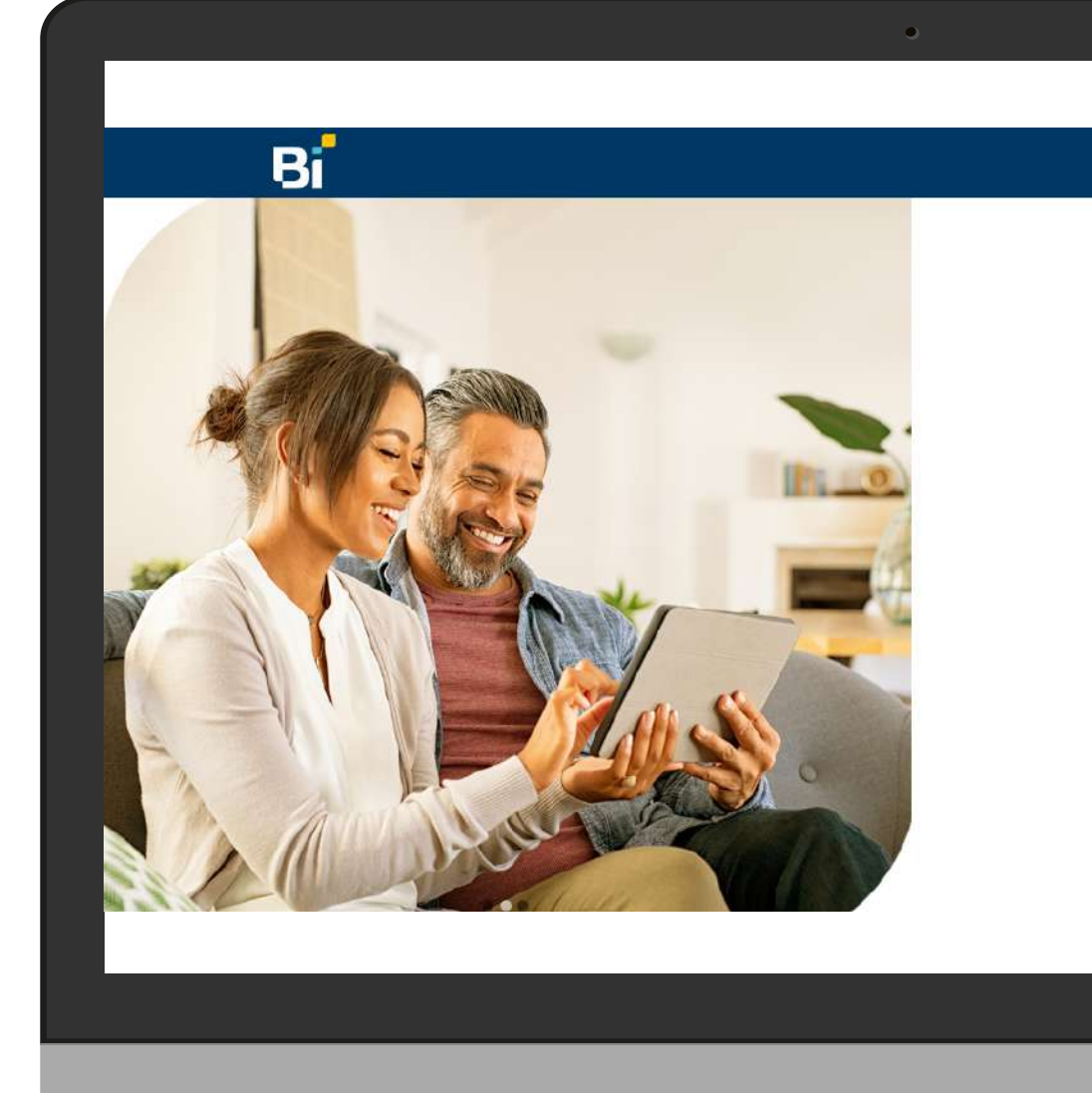

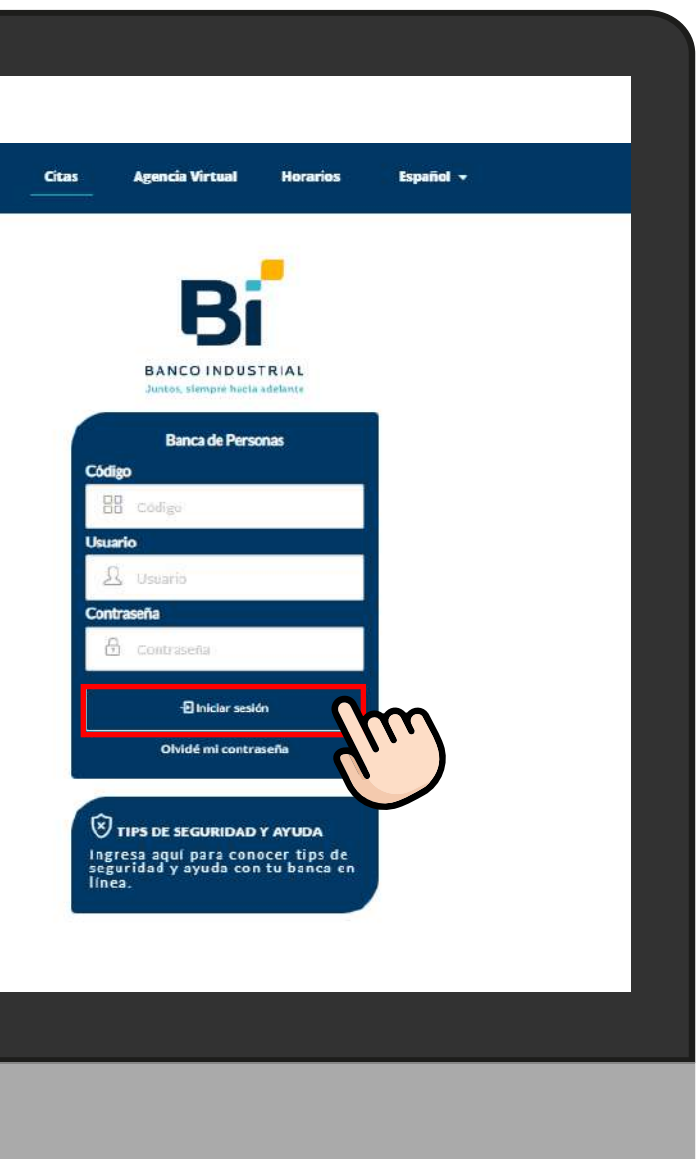

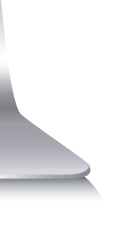

# PASO 02

## En el menú seleccionar **"Pagos y aportes"**, luego **"Pago de servicios"**

| A B C D E F G H I J K L M N O P Q R S T U V W X Y                                                                                                    |                             |                  |          | Gest            | iones         | ← O<br>O J<br>Transferenc<br>terceros | iasa F<br>si | Pago de<br>ervicios | Solici |
|----------------------------------------------------------------------------------------------------|-----------------------------|------------------|----------|-----------------|---------------|---------------------------------------|--------------|---------------------|--------|
| Pago de Servicios         Búsqueda de proveedores         Categoría         Selecciona tu categoría         Ittpi         Consultar                                   | ación de cuentas Transferer | ncias Pagos y ap | ortes Ag | encia en línea  | H             | listorial                             | Otros        | sitios              |        |
| Búsqueda de proveedor son         Categoría         Selecciona tu categoría         Ittpi         Consultar         A B C D E F G H I J K L M N O P Q R S T U V W X Y | Pago de Servicios           | S                |          |                 |               |                                       |              |                     |        |
| Categoría Selecciona tu categoría A B C D E F G H I J K L M N O P Q R S T U V W X Y                                                                                   | Búsqueda de proveed         | dores            |          |                 |               |                                       |              |                     |        |
| Selecciona tu categoría       •         ttpi         Consultar         A B C D E F G H I J K L M N O P Q R S T U V W X Y                                              | Categoría                   | $\bigcirc$       |          | Filtros Por non | nbre de prove | edor y por palabr                     | as claves    |                     |        |
| A B C D E F G H I J K L M N O P Q R S T U V W X Y                                                                                                    | Selecciona tu categoría     |                  | ٠        | ttpi            |               |                                       |              |                     |        |
| A B C D E F G H I J K L M N O P Q R S T U V W X Y                                                                                                    |                             |                  |          |                 |               |                                       | C            | onsultar            |        |
| A B C D E F G H I J K L M N O P Q R S T U V W X Y                                                                                                    |                             |                  |          |                 |               |                                       |              |                     |        |
|                                                                                                    | ABCDEF                      | GHIJ             | K L M    | N O P           | Q             | RS                                    | ги           | v w                 | хү     |
|                                                                                                    | 6                           |                  |          |                 | 23            |                                       |              |                     |        |
|                                                                                                    |                             |                  |          |                 |               |                                       |              |                     |        |
|                                                                                                    |                             |                  |          |                 |               |                                       |              |                     |        |
|                                                                                                    |                             |                  |          |                 |               |                                       |              |                     |        |
|                                                                                                    |                             |                  |          |                 |               |                                       |              |                     |        |
|                                                                                                    |                             |                  |          |                 |               |                                       |              |                     |        |
|                                                                                                    |                             |                  |          |                 |               |                                       |              |                     |        |

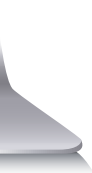

# PASO 03

En el campo **"Filtros"** colocamos a TTPI, luego clic en **"Consultar"**, y seleccionamos a TTPI Servicios Financieros y Operacionales 

### Pago de Servicios

Búsqueda de proveedores

Categoría Selecciona tu categoría

ttpi

•

Filtros Por n

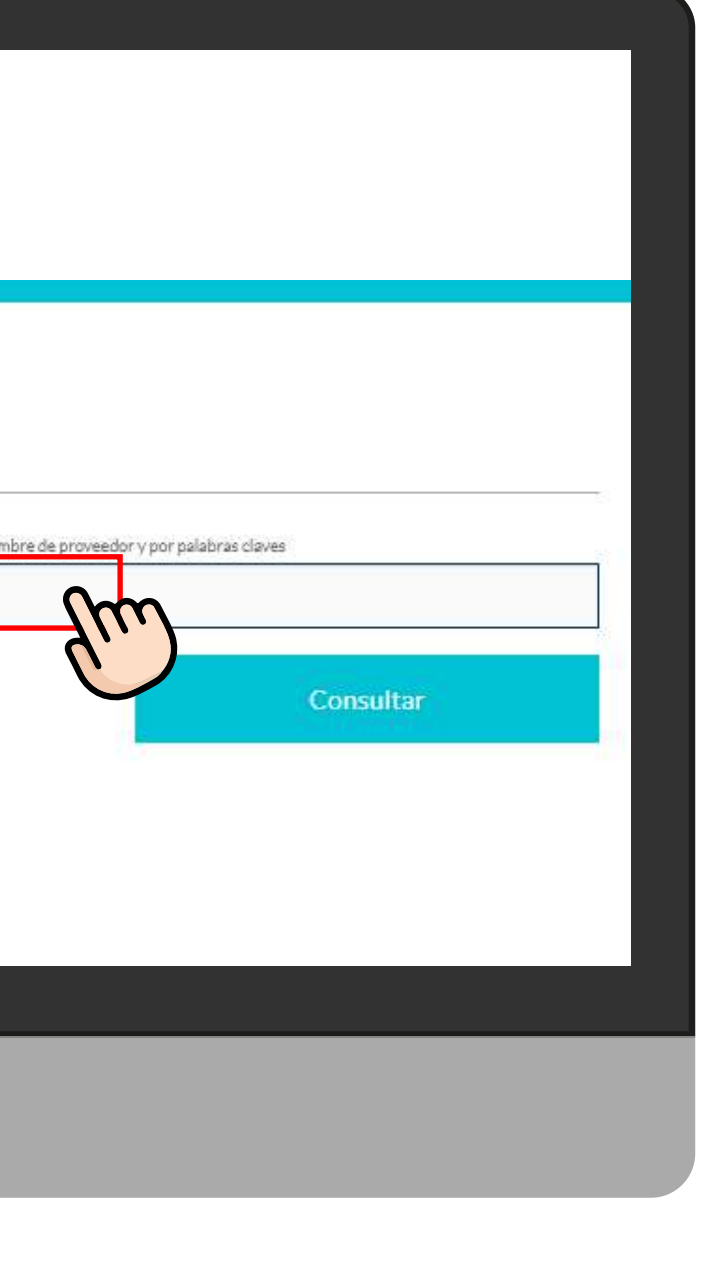

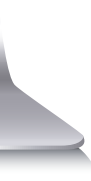

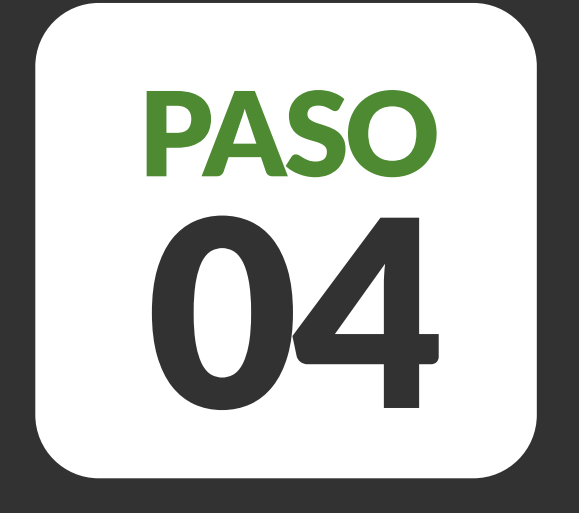

Ingresar el número de identificación del titular de la deuda (DPI, Cédula, RTN o Pasaporte), hacer click en **"Realizar el Pago"** y digitar el token. 

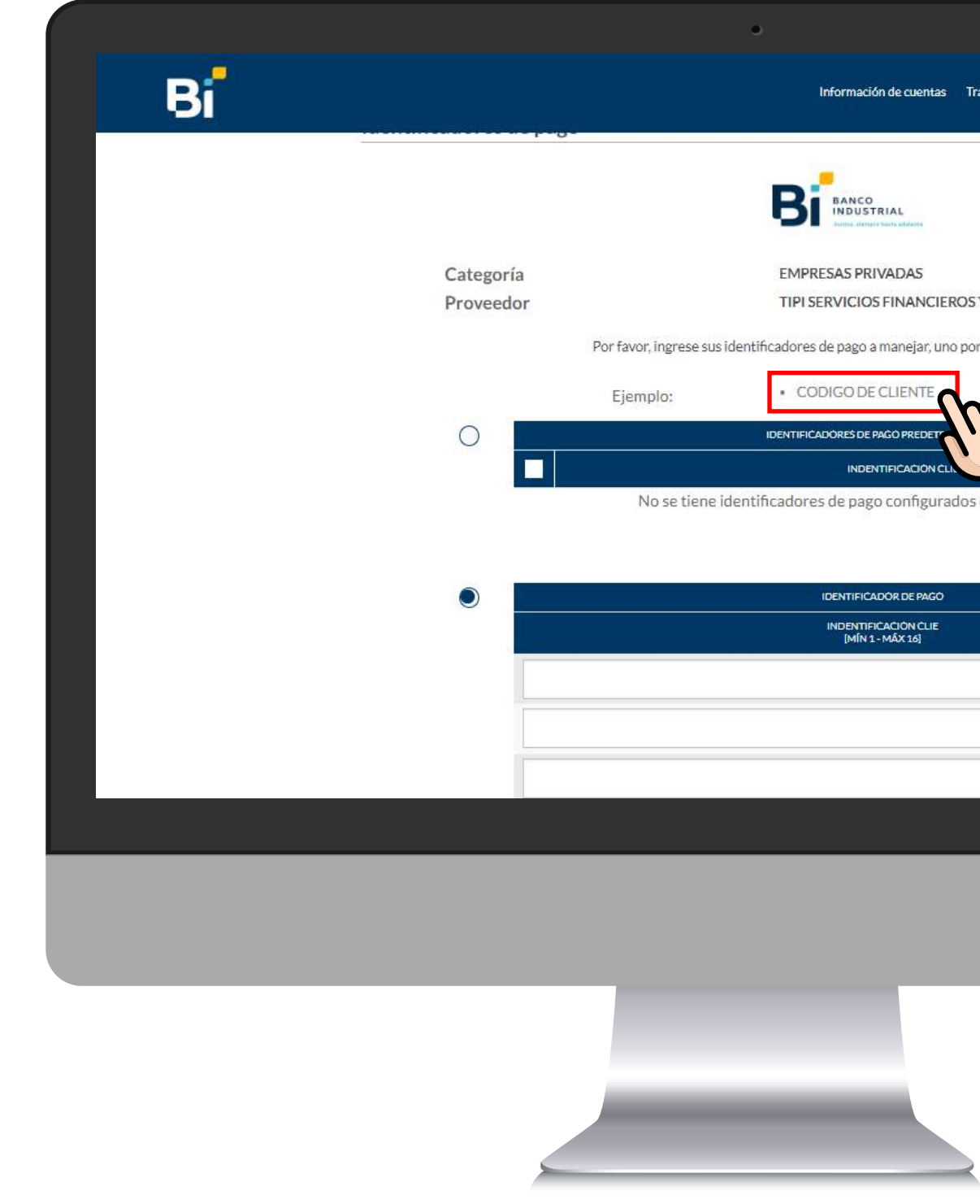

| uentas        | Transferencias     | Pagos y aportes | Agencia en línea | Historial | Otros sitios |
|---------------|--------------------|-----------------|------------------|-----------|--------------|
|               |                    |                 |                  |           |              |
|               |                    |                 |                  |           |              |
|               |                    |                 |                  |           |              |
| lates.        |                    |                 |                  |           |              |
| 45            |                    |                 |                  |           |              |
| ANCIER        | OS Y OPERACIO      | ONALES          |                  |           |              |
| ar, uno       | por línea. El fori | mato es:        |                  |           |              |
| NTE           | m                  |                 |                  |           |              |
| REDET         | (,,,)              |                 |                  |           |              |
| CION CLI      |                    |                 |                  |           |              |
| ifigurad      | dos en el perfil   | de acceso.      |                  |           |              |
|               |                    |                 |                  |           |              |
| e Pago        |                    |                 |                  |           |              |
| N ĈLIE<br>16] |                    |                 |                  |           |              |
|               |                    |                 |                  |           |              |
|               |                    |                 |                  |           |              |
|               |                    |                 |                  |           |              |
|               |                    |                 |                  |           |              |
|               |                    |                 |                  |           |              |
|               |                    |                 |                  |           |              |
|               |                    |                 |                  |           |              |
|               |                    |                 |                  |           |              |
|               |                    |                 |                  |           |              |

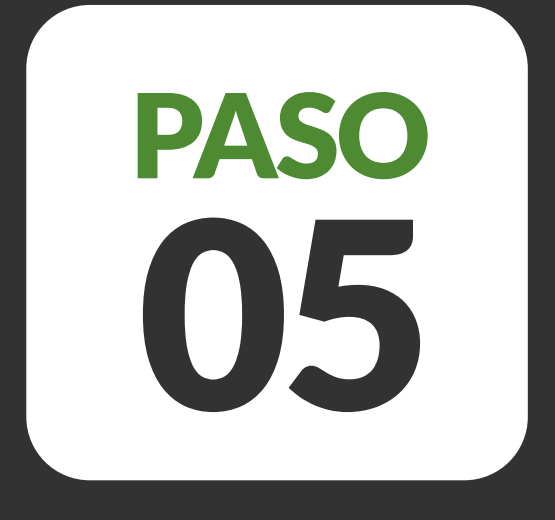

# • Verificar el nombre del titular de la deuda.

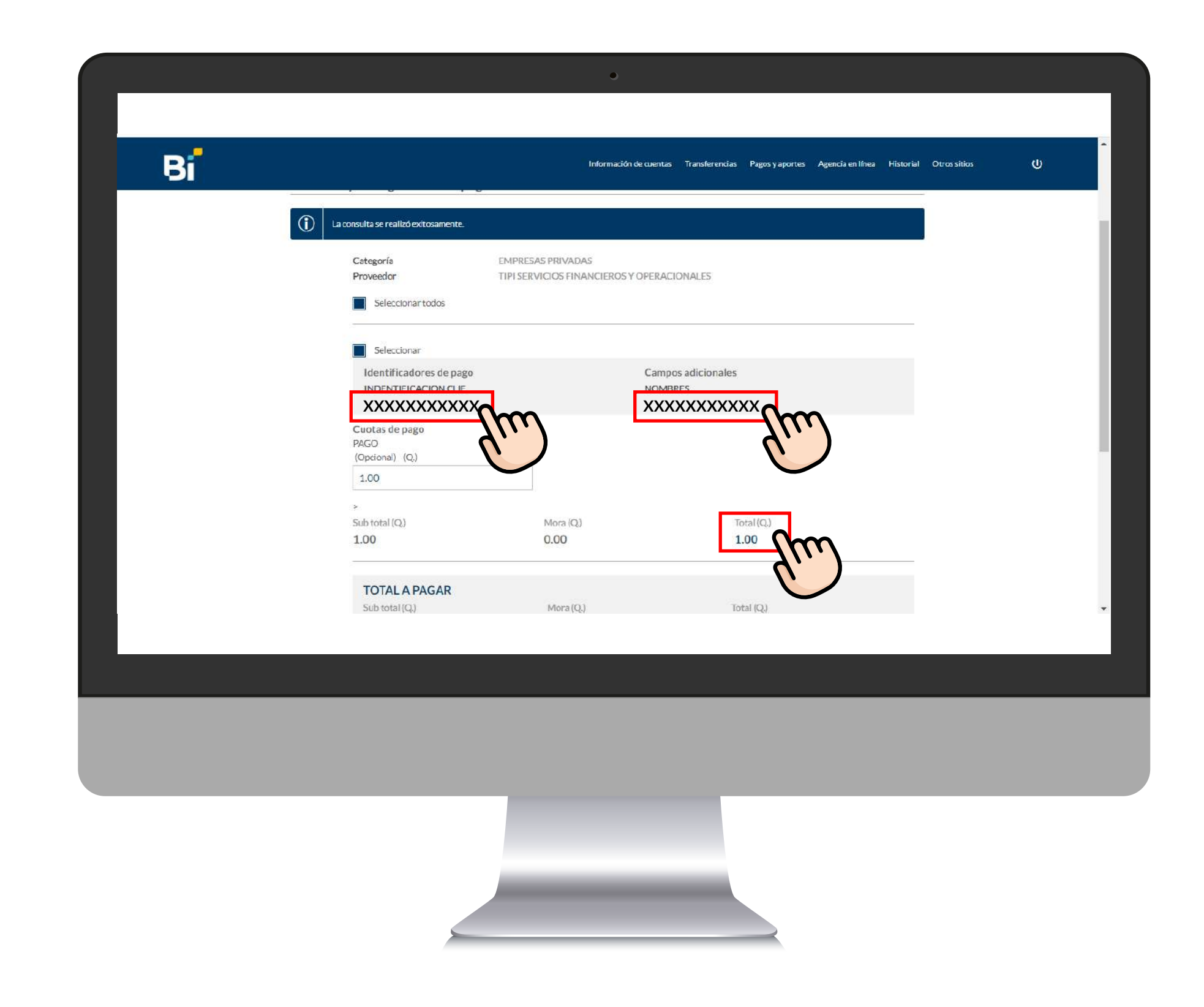